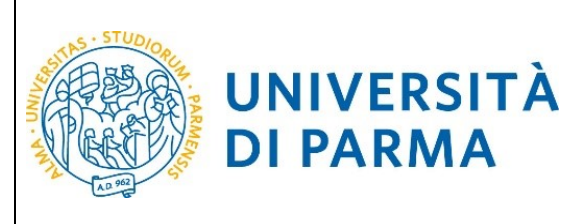

# ESSE3

### **GUIDA ALL'ISCRIZIONE ONLINE**

### AI MASTER E AI CORSI DI PERFEZIONAMENTO A

### **NUMERO CHIUSO**

## **IN ORDINE CRONOLOGICO DI ISCRIZIONE**

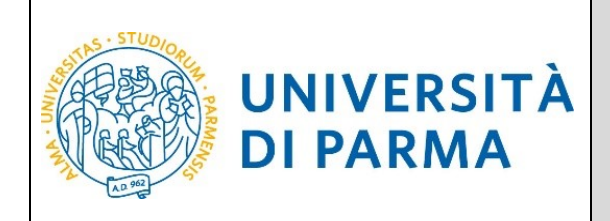

#### <u>1<sup>°</sup> fase: registrazione al sistema di Ateneo e attivazione delle credenziali.</u>

Attraverso la registrazione potrai ottenere le credenziali (username e password) per accedere al sistema informativo universitario (ESSE3). Le informazioni per effettuare la registrazione sono visibili al link <a href="https://www.unipr.it/sites/default/files/allegatiparagrafo/29-04-2021/procedura">https://www.unipr.it/sites/default/files/allegatiparagrafo/29-04-2021/procedura registrazione aprile 2021.pdf</a>

Si ricorda che chi è già in possesso di un account (studente o ex studente) per l'accesso ai servizi informatici di Ateneo NON DEVE EFFETTUARE LA REGISTRAZIONE.

Chiunque abbia smarrito le proprie credenziali può consultare la pagina web all'indirizzo <u>www.unipr.it/servizi/servizi-line/password</u> con le indicazioni su come recuperare USERNAME e PASSWORD. Si consiglia di richiederne il recupero con congruo anticipo.

Collegati al sito della procedura on-line <u>https://unipr.esse3.cineca.it/Home.do</u>.

Puoi effettuare la prenotazione del posto a partire dalla data indicata nel bando/avviso.

Premi login e inserisci le credenziali per accedere alla tua AREA RISERVATA.

| UNIVERSITÀ DI PARMA                                                                                                    | Serv                     |
|----------------------------------------------------------------------------------------------------|--------------------------|
| Area Riservata                                                                                                    |                          |
| Da questa pagina puoi accedere a tutti i servizi online a disposizione degli studenti e dei docenti dell'Università degli Studi di Parma:                                                                                                    |                          |
| <ul> <li>se accedi per la prima volta registrati e attiva la password;</li> <li>se sei glà in possesso dello username temporaneo, rilasciato con la registrazione, ed hai attivato la password accedi tra nite login;</li> <li>se sei uno studente o docente dell'Università di Parma, glà in possesso delle credenziali definitive (mail di ateneo e relativato) accedi tramite login.</li> </ul>                                                     |                          |
| SMARRIMENTO USERNAME O PASSWORD                                                                                                    |                          |
| Recupero username<br>Recupero password                                                                                                    |                          |
| CAMBIAMENTO DEL LAYOUT DI ESSE3                                                                                                    |                          |
| Dal <b>26 ottobre 2018</b> ESSE3 ha cambiato layout. La nuova cornice ha le seguenti caratteristiche:<br>• <b>responsive</b> cioè si adatta graficamente al dispositivo utilizzato (PC, Tablet, Smartphone);<br>• <b>accessibile</b> da screen reader;<br>• <b>moderna</b> nel design dove il <mark>menù</mark> è sempre nascosto ma attivabile dall' <mark>icona <b>hamburger</b> (composta da tre linee orizzontali) <i>in alto a destra</i>.</mark> |                          |
| PRESENTAZIONE DEI PIANI DI STUDIO                                                                                                    |                          |
| I periodi di presentazione dei piani di studi on line, per gli iscritti in corso dell'anno accademico 2015/2016, sono differenti da corso a corso. Si consiglia pertanto di consultare i siti dei rela competenza.                                                                                                    | tivi Dipartimenti o di i |

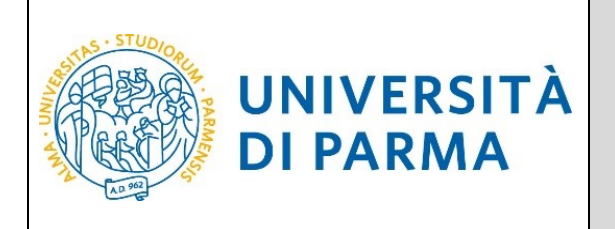

Nella sezione **SEGRETERIA** (menù a destra), clicca sulla voce **concorsi ammissione/corsi accesso cronologico**. Visualizzerai la seguente schermata:

| ttraverso le pagine seguenti sarà possibile effettuare:                                                                                                    |                                                                                                    |                                  |                   |           |
|----------------------------------------------------------------------------------------------------|----------------------------------------------------------------------------------------------------|----------------------------------|-------------------|-----------|
| <ul> <li>l'iscrizione ai concorsi di ammissione ai corsi di studio a numero programmato;</li> <li>la prenotazione del posto ai corsi ad accesso in ordine cronologico di iscrizione</li> </ul> | -                                                                                                    |                                  |                   |           |
| er la prenotazione del posto ai corsi ad accesso cronologico la procedura prevede so                                                                                                    | olo i passi A e G della Check List e, per concluderla con successo, si raccomanda di non effettuarla da pi | ù postazioni contemporaneamente. |                   |           |
| Attività                                                                                                    | Sezione                                                                                                    | Info                             | Stato avanzamento | Legenda:  |
| - Scelta del test di ammissione                                                                                                    |                                                                                                    | 0                                | ×                 | Informa:  |
|                                                                                                    | Scelta tipologia corso                                                                                     | 0                                | Z                 | Z Sezione |
|                                                                                                    | Scelta test di ammissione                                                                                  | 6                                | A                 | delle sez |
|                                                                                                    | Conferma                                                                                                   | 0                                | A                 | 🧹 Sezione |
| - Conferma iscrizione al test di ammissione                                                                                                    |                                                                                                    | 0                                | <b>A</b>          |           |
|                                                                                                    | Preferenze                                                                                                 | 0                                | <b>P</b>          |           |
|                                                                                                    | Preferenze percorso di studio                                                                              | 6                                | P                 |           |
|                                                                                                    | Preferenze sedi                                                                                            | 6                                | <b>a</b>          |           |
|                                                                                                    | Preferenze lingue                                                                                          | 6                                | A                 |           |
|                                                                                                    | Preferenze borse di studio                                                                                 | 6                                | -                 |           |
|                                                                                                    | Scelta categoria amministrativa ed ausilio invalidità                                                      | 6                                | <u>a</u>          |           |
|                                                                                                    | Conferma                                                                                                   | 6                                | A                 |           |
| - Titoli di accesso                                                                                                    |                                                                                                    | 6                                | <b>A</b>          |           |
|                                                                                                    | Dettaglio Titoli di Accesso                                                                                | 6                                | <b>P</b>          |           |
| - Dichiarazione eventuali titoli di valutazione                                                                                                    |                                                                                                    | 0                                | <b>P</b>          |           |
|                                                                                                    | Dettaglio titoli e documenti per la valutazione                                                            | 0                                | A                 |           |
|                                                                                                    | Conferma                                                                                                   | 0                                | 8                 |           |
| - Richiesta Lettere di referenza                                                                                                    |                                                                                                    | 6                                |                   |           |
|                                                                                                    | Dettaglio richiesta referenze                                                                              | 6                                |                   |           |
| - Azione per la scelta del turno di svolgimento della prova                                                                                                    |                                                                                                    | 0                                |                   |           |
|                                                                                                    | Selezione della prova con turno                                                                            | <b>(</b> )                       |                   |           |
| - Chiusura processo                                                                                                    |                                                                                                    | <b>(</b> )                       |                   |           |
|                                                                                                    | Conferma esplicita                                                                                         | 0                                |                   |           |
|                                                                                                    | Riepilogo                                                                                                  | 0                                | 6                 |           |

Clicca quindi sul pulsante blu in basso **Concorsi di ammissione - Corsi ad accesso cronologico** per procedere con la prenotazione del posto al corso.

Per prima cosa scegli la **tipologia di corso di studio** (corso di Perfezionamento o Master) a cui intendi prenotarti.

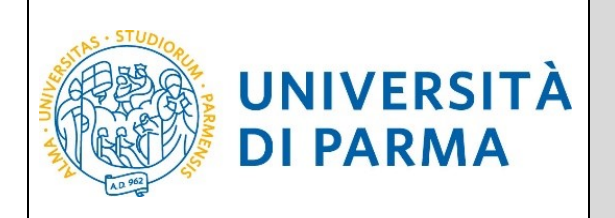

| -                                                                                                    |                                                                                                    |                                  |                               | — 🗆 🗡                 |
|----------------------------------------------------------------------------------------------------|----------------------------------------------------------------------------------------------------|----------------------------------|-------------------------------|-----------------------|
| ← → Ø https://unipr.esse3.pp                                                                                                    | .cineca.it/auth/studente/A 🔎 👻 🖀 🖒 🖉 Scelta della tipologia del c 🗴 💿 Citrix XenApp - Applications 🔤                               | ท Corso: MASTER UNIVERSITARI 🛛 😁 | Calcolo Codice Fiscale        | <b>↑</b> ★ ✿          |
| File Modifica Visualizza Preferiti                                                                                                    | Strumenti ?                                                                                                    |                                  |                               |                       |
| 👍 📓 Università degli Studi di P                                                                                                    |                                                                                                    | 🟠 🛨 🔝 👻 🖃 🆷                      | 🖡 👻 Pagina 👻 Sicurezza 👻 Stru | menti 🕶 🕜 🕶 🎽         |
| AMBIENTE DI TEST                                                                                                    |                                                                                                    |                                  |                               |                       |
| UNIVERSIT                                                                                                    | À DI PARMA                                                                                                    |                                  | Servizi online                | MENU                  |
| Scelta della tipologia del d                                                                                                    | orso di studio                                                                                                    |                                  | 🐺 Legenda                     |                       |
| Seleziona la tipologia del corso che ti i                                                                                                    | iteressa.                                                                                                    |                                  | * Dato obbligatori            | )                     |
| Corsi ad accesso cronologico di iscriz                                                                                                    | ione - la tipologia del corso sarà visibile solo dopo l'orario di apertura delle prenotazioni:                                     |                                  |                               |                       |
| <ul> <li>ore 9 - Scienze e Tecnologie Alin</li> <li>ore 11 - Biotecnologie;</li> <li>ore 13 - Scienze motorie sport e</li> <li>ore 15 - Biologia;</li> <li>ore 17 - Chimica, Scienze zootec</li> </ul> | entari;<br>salute;<br>niche e tecnologie delle produzioni animali.                                                                 |                                  |                               |                       |
| Corsi Post-laurea - in caso di difficoltà                                                                                                    | dovral contattare le segreterie di competenza, specificando i tuoi dati (nome, cognome, codice fiscale) e quale problema hai risci | ontrato:                         |                               |                       |
| <ul> <li>master master.formazioneperi<br/>odottorati dottorati@unipr.it</li> <li>scuole di specializzazione specia</li> </ul>                                                                          | ianente@unipr.it                                                                                                    |                                  |                               |                       |
| Scelta tipologia corso                                                                                                    |                                                                                                    |                                  |                               |                       |
| Post Riforma*                                                                                                    | Corso di Perfezionamento                                                                                                    |                                  |                               |                       |
|                                                                                                    | O Corso di Laurea                                                                                                    |                                  |                               |                       |
| Indietro Avanti                                                                                                    |                                                                                                    |                                  |                               |                       |
| Home Sito Ateneo                                                                                                    |                                                                                                    |                                  |                               |                       |
|                                                                                                    |                                                                                                    |                                  | Informativa utili             | zzo cookie   @ CINECA |
|                                                                                                    |                                                                                                    |                                  |                               |                       |
|                                                                                                    |                                                                                                    |                                  |                               |                       |
|                                                                                                    |                                                                                                    |                                  |                               |                       |
|                                                                                                    |                                                                                                    |                                  |                               |                       |
|                                                                                                    |                                                                                                    |                                  |                               | () a 544              |

#### 📲 🛃 🧮 🌖 👧 x1 🌭 🛄 🔼

Dopo aver selezionato la tipologia del corso a cui vuoi prenotarti, clicca su Avanti.

Successivamente, devi **selezionare il corso** che ti interessa tra quelli presenti in elenco spuntando la voce corrispondente.

|                                                                                                    | — D <mark>— ×</mark>                                       |
|----------------------------------------------------------------------------------------------------|------------------------------------------------------------|
| 🗲 🕣 🧭 https://unipr.esse3.pp.cineca.it/auth/studente/A 🔎 👻 🔒 🙋 🧭 Scelta del concorso di amm 🗙 💽 Citrix XenApp - Applications 🛛 🛅 Cors                                                                                                    | io: MASTER UNIVERSITARI 🛛 🖹 Calcolo Codice Fiscale 🛛 🚹 ★ 🌣 |
| File Modifica Visualizza Preferiti Strumenti ?                                                                                                    |                                                            |
| 🌟 🔟 Università degli Studi di P                                                                                                    | 🟠 🔻 🔝 👻 🖃 🖶 👻 Pagina 🕶 Sicurezza 👻 Strumenti 🕶 🕢 👻         |
| AMBIENTE DI TEST                                                                                                    |                                                            |
| WIVERSITÀ DI PARMA                                                                                                    | Servizi online 🛛 🗮                                         |
| Scelta del concorso di ammissione - Scelta corso di studio ad accesso cronologico                                                                                                    | 🐺 Legenda                                                  |
| Seleziona il concorso o il corso di studio al quale intendi iscriverti.                                                                                                    | 😤 Dato obbligatorio                                        |
| Corsi al acresso reconderen di isculta en consisti ana concerta.                                                                                                    |                                                            |
| <ul> <li>ore 9 - Scienze e Tecnologie Alimentari;</li> <li>ore 11 - Biotecnologie;</li> <li>ore 13 - Scienze motorie sport e salute;</li> <li>ore 15 - Biologia;</li> <li>ore 15 - Biologia;</li> <li>ore 17 - Chimica, Scienze zootecniche e tecnologie delle produzioni animali.</li> </ul> |                                                            |
| Corsi Post-laurea - in caso di difficoltà dovrai contattare le segreterie di competenza. specificando i tuoi dati (nome, cognome, codice fiscale) e quale problema hai riscontrato                                                                                                    |                                                            |
| master master.formazionepermanente@unipr.it     odtorat doctrant@unipr.it     scuole di specializzazioni@unipr.it                                                                                                    |                                                            |
| 🗆 Scelta del concorso o del corso di studio                                                                                                    |                                                            |
| Concorso di aumitssione o  Prenotazione posto SISTEMA QUALITA' E CONTROLLO QUALITA' NEI LABORATORI DI PROVA dai 01/02/2019 al 31/03/2019 23:59 Corso di Studio*                                                                                                    |                                                            |
| Dettaglio                                                                                                    |                                                            |
| SISTEMA QUALITA' E CONTROLLO QUALITA' NEI LABORATORI DI PROVA                                                                                                    |                                                            |
|                                                                                                    |                                                            |
| Indietro Avanti                                                                                                    |                                                            |

Desktop 🔭 🔺 🏲 🎲 🌵

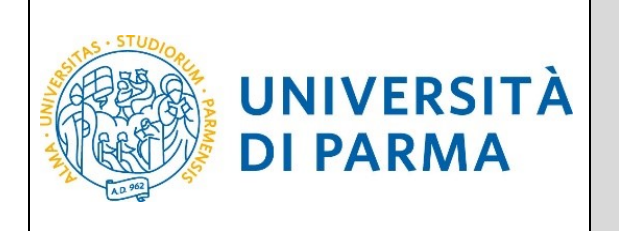

Dopo aver selezionato il corso che ti interessa, clicca su Avanti.

Dovrai quindi confermare la tua scelta, in fondo alla seguente schermata:

| 🗲 🕞 🖉 https://unipr.esse3.pp.cineca.it/auth/studente/A 🔎 👻 🖀 🖒 🦉 Conferma scelta test ammis × 💿 Citrix XenApp - Applications | 💼 Corso: MASTER UNIVERSITARI 📄 Calcolo Codice Fiscale 🛛 👘 ★ 🌣 |
|----------------------------------------------------------------------------------------------------|---------------------------------------------------------------|
| File Modifica Visualizza Preferiti Strumenti ?                                                                               |                                                               |
| 숽 🔟 Università degli Studi di P                                                                                              | 🟠 🔻 🔝 👻 🖃 🖶 👻 Pagina 🕶 Sicurezza 🕶 Strumenti 🕶 🕢 🏾            |
| AMBIENTE DI TEST                                                                                                    |                                                               |
| UNIVERSITÀ DI PARMA                                                                                                    | Servizi online 🚍                                              |
| Conferma scelta test ammissione                                                                                              |                                                               |
| Verifica le informazioni relative alle scelte effettuate nelle pagine precedenti.                                            |                                                               |
| Test di ammissione                                                                                                    |                                                               |
| Tipologia di corso di studio Corso di Perfezionamento                                                                        |                                                               |
| Descrizione Prenotazione posto SISTEMA                                                                                       | QUALITA' E CONTROLLO QUALITA' NEI LABORATORI DI PROVA         |
| Indietro Conferma e prosegui                                                                                                 |                                                               |
| Home Sito Ateneo                                                                                                    |                                                               |

Nella sezione **HOME** (menù di destra), clicca sulla voce **titoli di studio.** Visualizzerai la seguente schermata:

| UNIVERS                                     |                                                                                                    | Servizi online              |
|---------------------------------------------|----------------------------------------------------------------------------------------------------|-----------------------------|
| Home Sito Ateneo                            |                                                                                                    |                             |
|                                             | Ditoli di Studio                                                                                                    | Legenda                     |
|                                             | In questa pagina sono presentati i dati relativi ai titoli di studio di Scuola Superiore e i Titoli di<br>studio Universitari inseriti. | Modifica titolo             |
|                                             | Informazione:<br>Non risultano inseriti Titoli di Studio.                                                                               | Visualizza dettaglio titolo |
| AREA RISERVATA<br>logout<br>cambia password | Inserisci Nuovo Titolo                                                                                                    | W Cancella titolo           |

Clicca, quindi, sul tasto blu in basso Inserisci Nuovo Titolo.

Ti apparirà la seguente maschera, in cui dovrai effettuare la scelta della tipologia del titolo.

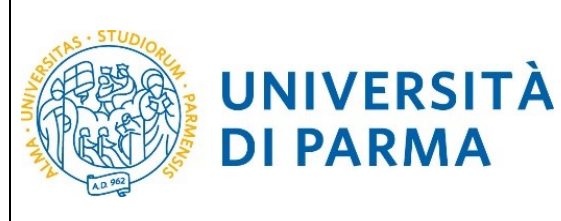

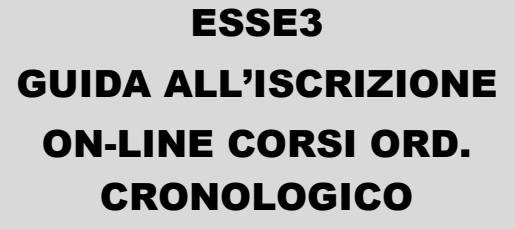

| Registrato               |                                                                                                    |
|--------------------------|----------------------------------------------------------------------------------------------------|
| NOME COGNOME             | Selezione del Titolo                                                                                                  |
|                          | In questa pagina è possibile effettuare la scelta della tipologia del titolo.                                         |
|                          | Scelta del Titolo                                                                                                    |
|                          | Titoli <ul> <li>Titolo di Studio di Scuola Superiore.</li> </ul>                                                      |
| AREA RISERVATA<br>logout | <ul> <li>Titolo di Studio Universitario o Altro titolo.</li> <li>Titolo di Studio Universitario Straniero.</li> </ul> |
| cambia password          | Indietro Procedi                                                                                                    |

Una volta selezionata la tipologia del tuo titolo di studio, Procedi.

Ti comparirà la seguente schermata in cui dovrai specificare **dove hai conseguito il titolo**.

| UNIVERS                                                                                                    | ITÀ                   | DI PARMA Ser                                                                                                    | vizi online             | MENU |
|----------------------------------------------------------------------------------------------------|-----------------------|----------------------------------------------------------------------------------------------------|-------------------------|------|
| 📋 < 1 C 1 D                                                                                                    | 1                     |                                                                                                    |                         |      |
| Dettaglio titoli richiesti                                                                                                  |                       |                                                                                                    | 🐺 Legenda               |      |
| In caso di difficoltà, telefona al nun                                                                                      | nero de               | edicato 0521.902050 oppure scrivi all'indirizzo helpdesk.studenti@unipr.it specificando i tuoi dati (nome. cognome. codice fiscale) e quale problema hai riscontrato | \star Dato obbligatorio |      |
| Attenzione: per i corsi post-laurea o                                                                                       | dovrai                | contattare, in caso di difficoltà, le segreterie di competenza, specificando i tuoi dati (nome, cognome, codice fiscale) e quale difficoltà hai incontrato:          | Checklist               |      |
| <ul> <li>master master.formazionej</li> <li>dottorati dottorati@unipr.it</li> <li>scuole di specializzazione spi</li> </ul> | perma<br>t<br>ecializ | nente@unipr.it<br>zazioni@unipr.it                                                                                                    |                         |      |
| Per proseguire devi indicare la nazi                                                                                        | ione e                | l'istituto dove hai conseguito il titolo.                                                                                                    |                         |      |
| Scelta Nazione Titolo ed Isti                                                                                               | ituto-                |                                                                                                    |                         |      |
| Titolo Scuola Superiore:                                                                                                    | 0                     | Italiano                                                                                                    |                         |      |
|                                                                                                    | ۲                     | Estero                                                                                                    |                         |      |
| Conseguito presso:                                                                                                    | 0                     | Istituto italiano                                                                                                    |                         |      |
|                                                                                                    | ۲                     | Istituto estero                                                                                                    |                         |      |
| Indietro                                                                                                    |                       |                                                                                                    |                         |      |

Dopo aver spuntato i dati richiesti, Procedi.

Se hai conseguito il titolo all'estero, ti verrà chiesto di inserire manualmente il nome del tuo istituto e i dati ad esso connessi.

**Se hai conseguito un titolo in Italia**, invece, dovrai specificare l'istituto in cui hai conseguito il titolo tra quelli presenti in elenco effettuando una **ricerca**.

| - NNIL- | U<br>D                                                                                                    | NIVERSITÀ<br>I PARMA                                                                                                    | ESSE3<br>GUIDA ALL'ISCRIZIONE<br>ON-LINE CORSI ORD.<br>CRONOLOGICO                                                                                                    |
|---------|----------------------------------------------------------------------------------------------------|----------------------------------------------------------------------------------------------------|----------------------------------------------------------------------------------------------------|
|         | Image: Constraint of the second second se | tri per la ricerca dell'istituto dove hai conseguito il diploma o<br>p'elenco degli istituti superiori censiti dal Ministero dell'istri                                                                                                    | di scuola superiore.<br>uzione, dell'Università e della Ricerca, fra i quali potrai scegliere quello dove hai conseguito il diploma.                                                                         |
|         | È IMPORTANTE indicare correttamente                                                                                                    | l'istituto di scuola superiore dove hai conseguito la maturità                                                                                                    | , in quanto l'Ateneo richiederà all'ente da te indicato la conferma dei dati di diploma che hai autocertificato. Senza la risposta                                                                           |
|         | Per facilitare la ricerca, ti consigliamo di<br>In caso di difficoltà, telefona al numero c<br>Attenzione: per i corsi post-laurea dovrai<br>• master master.formazioneperma                                                                                                    | Ludisculatione non sain regime e,<br>utilizzare i parametri Provincia e Comune/Città.<br>ledicato 0521.902050 oppure scrivi all'indirizzo <u>helpdesk-stu</u><br>contattare, in caso di difficoltà, le segreterie di competenza<br><u>nente@unipr.it</u> | udenti@unipr.it specificando i tuoi dati (nome, cognome, codice fiscale) e quale problema hai riscontrato.<br>a, specificando i tuoi dati (nome, cognome, codice fiscale) e quale difficoltà hai incontrato: |
|         | <ul> <li>dottorati <u>dottorati@unipr.it</u></li> <li>scuole di specializazione <u>specializa</u></li> </ul>                                                                                                    | <u>razioni@unipr.it</u>                                                                                                    |                                                                                                    |
|         | Parametri di ricerca                                                                                                    |                                                                                                    |                                                                                                    |
|         | Provincia                                                                                                    | Selezionare una provincia                                                                                                    |                                                                                                    |
|         | Comune/Città                                                                                                    | Selezionare un comune                                                                                                    |                                                                                                    |
|         |                                                                                                    |                                                                                                    |                                                                                                    |

|                                                                 | Provincia                   | Selezionare una prov                              | Incla                    |                         |                      |                             |   |  |  |  |
|-----------------------------------------------------------------|-----------------------------|---------------------------------------------------|--------------------------|-------------------------|----------------------|-----------------------------|---|--|--|--|
|                                                                 | Comune/Città                | Selezionare un comu                               | Selezionare un comune    |                         |                      |                             |   |  |  |  |
| Comune/C                                                        | īttà testo libero           |                                                   |                          |                         |                      |                             |   |  |  |  |
|                                                                 |                             | (Inserire il nome del C                           | omune/Città solo se no   | on compare nella lista) |                      |                             |   |  |  |  |
| No                                                              | mitativo scuola             |                                                   |                          |                         |                      |                             |   |  |  |  |
|                                                                 |                             | (È possibile indicare, a                          | inche parzialmente, il n | ome dell'istituto)      |                      |                             |   |  |  |  |
| riteri di ordin                                                 | amento                      |                                                   |                          |                         |                      |                             |   |  |  |  |
|                                                                 | Ordina per                  | Istituto                                          |                          |                         |                      |                             |   |  |  |  |
|                                                                 | Ordinamento                 | Ascendente                                        |                          |                         |                      |                             |   |  |  |  |
|                                                                 |                             |                                                   |                          |                         |                      |                             |   |  |  |  |
|                                                                 |                             |                                                   |                          |                         |                      |                             |   |  |  |  |
| ca istituto                                                     |                             |                                                   |                          |                         |                      |                             |   |  |  |  |
| rca istituto<br>elta dell'istitut                               | to di scuola supe           | eriore                                            |                          |                         |                      |                             |   |  |  |  |
| rca istituto<br>elta dell'istitut                               | to di scuola supe           | eriore                                            |                          |                         |                      |                             |   |  |  |  |
| rca istituto<br>elta dell'istitut<br>Seleziona                  | to di scuola supe<br>Scuola | eriore                                            | Comune                   | Tipologia               | Tipologia istruzione | Tipologia istruzione (MIUR) | 1 |  |  |  |
| rca istituto<br>selta dell'istitut<br>Seleziona<br>Per ottenere | to di scuola supe<br>Scuola | eriore<br>Indirizzo<br>i utilizzare i parametri d | Comune<br>li ricerca     | Tipologia               | Tipologia istruzione | Tipologia istruzione (MIUR) | ) |  |  |  |

Il sistema contiene **TUTTI** gli istituti di tutti i comuni italiani. Per facilitare la ricerca restringi l'ambito, indicando la **provincia** e il **comune** dell'istituto.

|                                               | Provincia                                                                                  | Parma                                             |                                                             |                                                                      |                                                           |                                                   |                                                    |
|-----------------------------------------------|--------------------------------------------------------------------------------------------|---------------------------------------------------|-------------------------------------------------------------|----------------------------------------------------------------------|-----------------------------------------------------------|---------------------------------------------------|----------------------------------------------------|
|                                               | Comune/Città                                                                               | Parma                                             |                                                             |                                                                      |                                                           |                                                   |                                                    |
| Comu                                          | une/Città testo libero                                                                     |                                                   |                                                             |                                                                      |                                                           |                                                   |                                                    |
|                                               |                                                                                            | (Inserire il nome del Comune/Città solo se non c  | ompare nella lista)                                         |                                                                      |                                                           |                                                   |                                                    |
|                                               | Nomitativo scuola                                                                          |                                                   |                                                             |                                                                      |                                                           |                                                   |                                                    |
|                                               |                                                                                            | (È possibile indicare, anche parzialmente, il nom | e dell'istituto)                                            |                                                                      |                                                           |                                                   |                                                    |
| Criteri di c                                  | ordinamento                                                                                |                                                   |                                                             |                                                                      |                                                           |                                                   |                                                    |
|                                               | Ordina per                                                                                 | Istituto                                          |                                                             |                                                                      |                                                           |                                                   |                                                    |
|                                               |                                                                                            |                                                   |                                                             |                                                                      |                                                           |                                                   |                                                    |
| 'erca istituto                                | Ordinamento                                                                                | Ascendente                                        |                                                             |                                                                      |                                                           |                                                   |                                                    |
| serca istituto<br>scelta dell'is<br>Seleziona | Ordinamento<br>stituto di scuola supe<br>Scuola                                            | Ascendente                                        | Indirizzo                                                   | Comune                                                               | Tipologia                                                 | Tipologia<br>istruzione                           | Tipologia istruzion<br>(MIUR)                      |
| ierca istituto<br>Scelta dell'is<br>Seleziona | Ordinamento Stituto di scuola supe Scuola A. BOITO                                         | Ascendente                                        | Indirizzo<br>VIA CONSERVATORIO, 27/A                        | Comune<br>Parma<br>(PR)                                              | Tipologia<br>Conservatorio di Musica                      | Tipologia<br>istruzione<br>ISTITUTO<br>PRINCIPALE | Tipologia istruzior<br>(MIUR)<br>ISTITUTO PRINCIP/ |
| serca istituto<br>icelta dell'is<br>Seleziona | Ordinamento Stituto di scuola supe Stituto di scuola supe Scuola A. BOITO AGOSTINO CHIEPPI | riore                                             | Indirizzo<br>VIA CONSERVATORIO, 27/A<br>VIA COCCONCELLI, 10 | Comune           Parma           (PR)           Parma           (PR) | Tipologia<br>Conservatorio di Musica<br>Liceo Scientifico | Tipologia<br>istruzione<br>ISTITUTO<br>PRINCIPALE | Tipologia istruzior<br>(MIUR)<br>ISTITUTO PRINCIP/ |

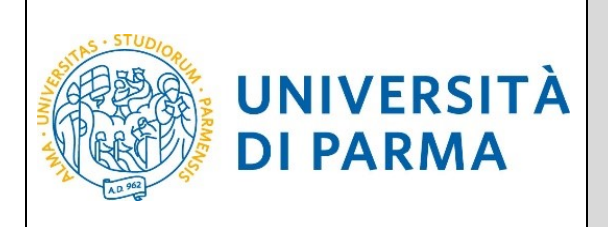

Dopo avere impostato i filtri di ricerca, premi **Cerca istituto**. Ti verrà mostrato l'elenco degli istituti della provincia e del comune selezionati. Seleziona, quindi, il tuo istituto.

| 0 | PIETRO GIORDANI                     | VIA LAZIO, 3          | Parma<br>(PR) | lst. Tec. Industriale              |                        |                     |
|---|-------------------------------------|-----------------------|---------------|------------------------------------|------------------------|---------------------|
| 0 | PRIMO LEVI                          | PIAZZALE SICILIA, 5   | Parma<br>(PR) | Ist. Prof. Industria e Artigianato | ISTITUTO<br>PRINCIPALE | ISTITUTO PRINCIPALE |
| 0 | PRIMO LEVI (CORSO SERALE)           | PIAZZALE SICILIA, 5   | Parma<br>(PR) | Ist. Prof. Industria e Artigianato | CORSO SERALE           | CORSO SERALE        |
| 0 | QUINQUENNIO TECN. BROCCA P.GIORDANI | VIA TOSCANA, 7        | Parma<br>(PR) | Ist. Tec. Industriale              |                        |                     |
| 0 | ROMAGNOSI                           | VIALE MARIA LUIGIA, 1 | Parma<br>(PR) | Liceo Classico                     | ISTITUTO<br>PRINCIPALE | ISTITUTO PRINCIPALE |
| 0 | ROMAGNOSI                           | VIALE MARIA LUIGIA, 1 | Parma<br>(PR) | Liceo Classico                     | ISTITUTO<br>PRINCIPALE | ISTITUTO PRINCIPALE |
| 0 | RONDANI                             | CASA DI RECLUSIONE    | Parma<br>(PR) | lst. Tec. per Geometri             |                        |                     |

Dopo aver spuntato la voce del tuo istituto, Procedi.

Inserisci poi il tipo di diploma, l'anno di conseguimento, la data e il voto.

N.B. Quando inserisci il voto non indicare la base ma solo il numeratore (es. se hai preso 85, nella casella corrispondente indica 85 e non 85/100).

| UNIVERSIT                                                                                                    | À DI PARMA                                                                                                    | Se | rvizi onlin   |  |  |
|----------------------------------------------------------------------------------------------------|----------------------------------------------------------------------------------------------------|----|---------------|--|--|
| [] << 1 C 1 D 1                                                                                                    | »                                                                                                    |    |               |  |  |
| Dati del diploma                                                                                                    |                                                                                                    |    | 🐺 Legend      |  |  |
| Inserisci il tipo di maturità, l'anno di conseguimento, la data e il voto. Se hai frequentato l'anno integrativo, compila anche i relativi campi.                                                                 |                                                                                                    |    | \star Dato ob |  |  |
| In caso di difficoltà, telefona al numero dedicato 0521.902050 oppure scrivi all'indirizzo helpdesk.studenti@unipr.it. specificando i tuoi dati (nome, cognome, codice fiscale) e quale problema hai riscontrato. |                                                                                                    |    | 📋 Checkli     |  |  |
| Attenzione: per i corsi post-laurea dovr                                                                                                    | Attenzione: per i corsi post-laurea dovrai contattare, in caso di difficoltà, le segreterie di competenza, specificando i tuoi dati (nome, cognome, codice fiscale) e quale difficoltà hai incontrato: |    |               |  |  |
| <ul> <li>master master.formazioneperm</li> <li>dottorati dottorati@unipr.it</li> <li>scuole di specializzazione special</li> </ul>                                                                                | anente@unipr.it                                                                                                    |    |               |  |  |
| Titolo di scuola superiore                                                                                                    |                                                                                                    |    |               |  |  |
| Tipo maturità*                                                                                                    | RAGIONIERE E PERITO COMMERCIALE                                                                                                    | ~  |               |  |  |
| Anno conseguimento*                                                                                                    | 2018                                                                                                    |    |               |  |  |
| Data conseguimento*                                                                                                    | 10/07/2018                                                                                                    | =  |               |  |  |
|                                                                                                    | (gg/MM/yyyy)                                                                                                    |    |               |  |  |
| Voto*                                                                                                    | 100                                                                                                    |    |               |  |  |
| Lode                                                                                                    |                                                                                                    |    |               |  |  |
| Indirizzo maturità                                                                                                    |                                                                                                    |    |               |  |  |
| Anno Integrativo                                                                                                    | Nessuno                                                                                                    |    |               |  |  |
|                                                                                                    | <ul> <li>Anno integrativo in questo istituto</li> </ul>                                                                                                    |    |               |  |  |
|                                                                                                    | Anno integrativo in altro istituto                                                                                                    |    |               |  |  |
| Anno integrazione                                                                                                    |                                                                                                    |    |               |  |  |
| Indietro Procedi                                                                                                    |                                                                                                    |    | _             |  |  |

Dopo aver autocertificato queste informazioni, clicca su Procedi.

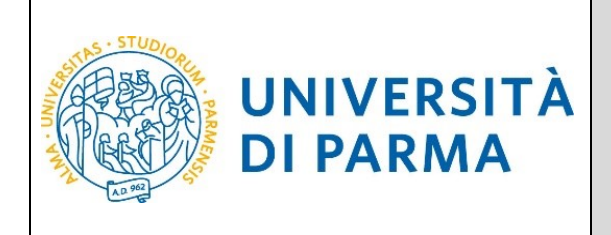

Al termine della procedura di inserimento del titolo ti comparirà il **riepilogo** dei dati inseriti. In caso di errori, potrai modificare i dati inseriti cliccando sull'icona con il foglio e la matita.

| Registrato                                                 | Titoli di Studio              | o presentati i dati relativi ai titoli di studio di Scuola Superiore e i Titoli di studio Universitari inseriti.                                                |        |
|------------------------------------------------------------|-------------------------------|----------------------------------------------------------------------------------------------------|--------|
|                                                            | Titoli di studio di<br>Titolo | Scuola Superiore       Dettagli Titolo                                                                                                    | Azioni |
| AREA RISERVATA<br>logout<br>cambia password                | Titolo di scuola<br>superiore | Anno Maturità: 2018     Data Maturità: 05/05/2018     Voto: 80/100     Titolo: MATURITA' SCIENTIFICA     Istituto: MWMEMRMEMWMQWMQMQQM     Narione: AFGHANISTAN |        |
| <ul> <li>HOME</li> <li>anagrafica</li> <li>foto</li> </ul> |                               | Situazione: Conseguito                                                                                                    |        |

Dovrai procedere analogamente per inserire i titoli di laurea.

Procedi inserendo, nella schermata successiva "Gestione titoli e documenti per la valutazione" il curriculum vitae nel formato europeo, l'autocertificazione dei tuoi titoli di studio (diploma di laurea e di scuola secondaria superiore) ed eventuali titoli di studio conseguiti all'estero (comprensivi di traduzione, legalizzazione e dichiarazione di valore).

Controlla la scelta effettuata e conferma.

| 🗲 🕞 🥭 https://unipr.esse3.pp.cineca.it/auth/studente/A 🔎 👻 🔒 🖒 🙋 Conferma scelta, Università × 💽 C | trix XenApp - Applications 🛛 🛅 Corso: MASTER UNIVERSITARI 📑 Calcolo Codice Fiscale 🛛 👘 ★ 🌣 |
|----------------------------------------------------------------------------------------------------|--------------------------------------------------------------------------------------------|
| File Modifica Visualizza Preferiti Strumenti ?                                                     |                                                                                            |
| 🙀 🔟 Università degli Studi di P                                                                    | 🟠 💌 🖾 👻 🖃 🖏 👻 Pagina 🕶 Sicurezza 👻 Strumenti 🕶 🔞 🚽                                         |
| AMBIENTE DI TEST                                                                                   |                                                                                            |
| WNIVERSITÀ DI PARMA                                                                                | Servizi online 💻                                                                           |
| Conferma scelta                                                                                    |                                                                                            |
| Verifica le informazioni relative alle scelte effettuate sotto riportate.                          |                                                                                            |
| Scelte effettuate                                                                                  |                                                                                            |
| Tipologia titolo di studio                                                                         | Corso di perfezionamento                                                                   |
| Descrizione                                                                                        | Prenotazione posto SISTEMA QUALITA' E CONTROLLO QUALITA' NEI LABORATORI DI PROVA           |
| Valido per                                                                                         |                                                                                            |
| Dettaglio                                                                                          | SISTEMA QUALITA' E CONTROLLO QUALITA' NEI LABORATORI DI PROVA                              |
| Categoria amministrativa ed ausilio di invalidità                                                  |                                                                                            |
| Richiesta ausilio invalidità                                                                       | No                                                                                         |
| Indietro Conforma                                                                                  |                                                                                            |

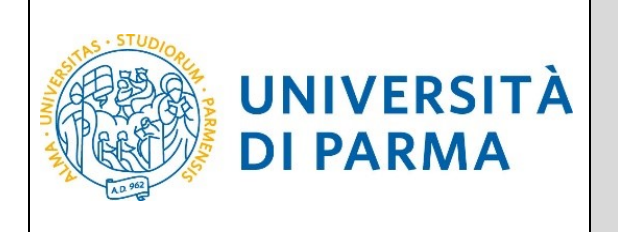

Al termine della procedura di prenotazione posto, ti verrà mostrata una **pagina di riepilogo**, che sarà visibile ogni volta che effettuerai l'accesso alla tua AREA RISERVATA, cliccando su **concorsi ammissione/corsi accesso cronologico** dalla voce del menu **SEGRETERIA**.

|                                                                                                    | — Ō 🗙                                                                            |  |  |  |  |
|----------------------------------------------------------------------------------------------------|----------------------------------------------------------------------------------|--|--|--|--|
| Antps://unipr.esse3.pp.cineca.it/auth/studente/A 🔎 👻 🔒 🖒 🙋 Riepilogo iscrizione Concor × 🔞 Citrix XenApp                                                                                                    | op - Applications 🛛 📅 Corso: MASTER UNIVERSITARI 📄 Calcolo Codice Fiscale 👘 🛧 🌣  |  |  |  |  |
| File Modifica Visualizza Preferiti Strumenti ?                                                                                                    |                                                                                  |  |  |  |  |
| 👍 📓 Università degli Studi di P                                                                                                    | i 🛉 👻 🔝 👻 🖃 🚔 🕶 Pagina 👻 Sicurezza 👻 Strumenti 🕶 🔞 🔷                             |  |  |  |  |
| AMBIENTE DI TEST                                                                                                    |                                                                                  |  |  |  |  |
|                                                                                                    | Servizi online 🛛 🚍                                                               |  |  |  |  |
| Riepilogo iscrizione Concorsi di ammissione - Corsi ad accesso cronologico                                                                                                    |                                                                                  |  |  |  |  |
| His completatio con successo la tua locitiono/previolazione!<br>Procedi con la stampa della domanda di ammissione (ove previso). In essa è contenuto Il bollettino May per il pagamento della tassa di concorso, che può essere effettuato senza costi aggiuntivi presso quatisasi istituto bancario (jeggere attentamente le indicazioni riportate nel bollettino stesso). |                                                                                  |  |  |  |  |
| <ul> <li>per i corsi ad accesso cronologico e i corsi di dottorato non è prevista alcuna tassa di concorso,</li> <li>per i corsi ad accesso cronologico il codice identificativo non corrisponde alla tua posizione in eraduatoria ma ti identifica all'interno di essa.</li> </ul>                                                                                         |                                                                                  |  |  |  |  |
| In caso di difficolià, telefona al numero dedicato 0521 1920550 oppure scrivi all'indirizzo bepdete, scateriti@unipr.is specificando i cuoi dati personali (nome, cognome, codice fiscale) e quale problema hai riscontrato.                                                                                                    |                                                                                  |  |  |  |  |
| Consi poss-learne - In caso di difficoltà dovrai contattare le segreterie di competenza, specificando i tuoi dati (nome, cognome, codice fiscale) e quale problema hai riscontrato:                                                                                                    |                                                                                  |  |  |  |  |
| master master.formalisepermanente@unipr.it     otorovst dottmant@unipr.it     soude of specializazione generationedemipr.it                                                                                                    |                                                                                  |  |  |  |  |
| Concorsi di ammissione - Corsi ad accesso cronologico                                                                                                    |                                                                                  |  |  |  |  |
| Descrizione Prenotazione po                                                                                                    | Prenotatione posto SISTEMA QUALITA' E CONTROLLO QUALITA' NEI LABORATORI DI PROVA |  |  |  |  |
| Anno 2018/2019                                                                                                    | 2018/2019                                                                        |  |  |  |  |
| Codice Identificativo 2                                                                                                    |                                                                                  |  |  |  |  |
| Categoria amministrativa ed ausilio di invalidità                                                                                                    |                                                                                  |  |  |  |  |
| Richiesta ausilio svolgimento prove                                                                                                    |                                                                                  |  |  |  |  |
| Valido per                                                                                                    |                                                                                  |  |  |  |  |
| Dettaglio                                                                                                    | Scad. ammissione Scad. preimmatricolazione                                       |  |  |  |  |
| SISTEMA QUALITA' E CONTROLLO QUALITA' NEI LABORATORI DI PROVA                                                                                                    |                                                                                  |  |  |  |  |
| Prove                                                                                                    |                                                                                  |  |  |  |  |
| Nessuna prova associata al concorso                                                                                                    |                                                                                  |  |  |  |  |
| Titoli di valutazione                                                                                                    |                                                                                  |  |  |  |  |
|                                                                                                    |                                                                                  |  |  |  |  |

Nella schermata visualizzerai il tuo Codice Identificativo (codice numerico).

#### N.B. Esso non corrisponde alla posizione che ti verrà assegnata in graduatoria ma ti permetterà di riconoscerti all'interno di essa.

Nel giorno indicato nel Bando/Avviso, verranno pubblicate le **graduatorie** relative alle posizioni acquisite durante la fase di prenotazione ai corsi. Potranno procedere con l'immatricolazione (4<sup>°</sup> fase) solo coloro che risulteranno AMMESSI.

A variare non saranno le posizioni bensì gli stati:

- 1. **AMMESSO**: rientri nei posti a disposizione al momento della prenotazione del posto e puoi effettuare l'immatricolazione (4<sup>ª</sup> fase); per conoscere nel dettaglio le date entro cui sarà possibile farlo vedi il Bando/Avviso;
- 2. **NON AMMESSO**: risulti soprannumerario al momento della prenotazione del posto e dovrai attendere gli scorrimenti;

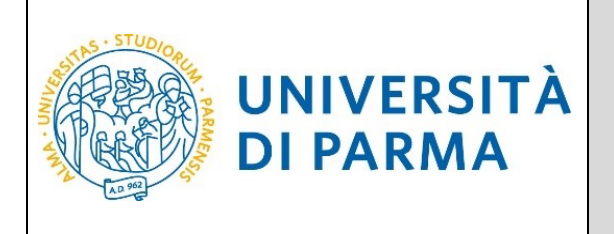

- 3. **PRE-IMMATRICOLATO**: hai effettuato l'intera procedura online di immatricolazione (4<sup>ª</sup> fase) entro la data di scadenza;
- 4. IMMATRICOLATO: hai ricevuto il numero di matricola e l'account di posta unipr;
- 5. **ANNULLATO**: per il mancato rispetto della scadenza o per altro motivo, sei escluso dalla graduatoria.